# **MANUAL BOOK**

SISTEM PENDUKUNG KEPUTUSAN DALAM MEMILIH JURUSAN DI PERGURUAN TINGGI MENGGUNAKAN METODE ANALYTIC HIERARCHY PROCESS (AHP)

**Dila Prastiwi** 

# 1. DETAIL SISTEM

SPK Rekomendasi Jurusan

|             | Sistem Penduk<br>Rekomendasi Jurusa<br>• Pilih kelas lalu<br>• Kemudian klik ** | ung Keputusan<br>n di Perguruan Tinggi<br>pilih nama anda<br>lihat rekomendasi* |  |
|-------------|---------------------------------------------------------------------------------|---------------------------------------------------------------------------------|--|
|             |                                                                                 |                                                                                 |  |
| Pilih Siswa |                                                                                 |                                                                                 |  |
| Pilih Siswa |                                                                                 | Nama                                                                            |  |

#### Gambar 1 Halaman Inti Sistem

Sistem ini Sistem ini akan membantu memberikan rekomendasi jurusan pada siswa SMA yang akan meneruskan pendidikan ke Perguruan Tinggi. Adapun kriteria yang mempengaruhi dalam menentukan hasil rekomendasi antara lain: nilai matematika, nilai bahasa indonesia, nilai bahasa inggris, nilai biologi, nilai ekonomi, dan jurusan yang diminati.

#### 2. PETUNJUK OPERASIONAL

#### A. Halaman Login

Halaman login merupakan halaman pertama yang ditemui user ketika mengakses website sistem ini. Bagi admin dan super admin harus melakukan login terlebih dahulu dengan memasukkan username dan password. Sedangkan untuk siswa / tamu untuk masuk kesistem dapat menekan tulisan "klik disini".

| Sign La Caputa Sepurasan Rekomendasi Jurusan B   Bremame   domin   Desword                                                                                                    |                                                                       |  |
|----------------------------------------------------------------------------------------------------|-----------------------------------------------------------------------|--|
| Sign In to Your Account<br>Sistem Pendukung Keputusan Rekomendasi Jurusan Di<br>Perguruan Tinggi<br>Username<br>dmin<br>Password<br>SIGN IN<br>Masuk sebagai pengunjung? <u>Kik disini</u> |                                                                       |  |
| Sistem Pendukung Keputusan Rekomendasi Jurusan Di<br>Perguruan Tinggi<br>Username<br>admin<br>Password<br>SIGN IN<br>Masuk sebagai pengunjung? <u>Klik disini</u>                          | Sign In to Your Account                                               |  |
| Username<br>admin<br>Password<br>SIGN IN<br>Masuk sebagai pengunjung? <u>Klik disini</u>                                                                                                   | Sistem Pendukung Keputusan Rekomendasi Jurusan Di<br>Perguruan Tinggi |  |
| admin<br>Password<br><br>SION IN<br>Masuk sebagai pengunjung? <u>Klik disini</u>                                                                                                    | Username                                                              |  |
| Password  SIGN IN Masuk sebagai pengunjung? <u>Klik disini</u>                                                                                                    | admin                                                                 |  |
| SIGN IN<br>Masuk sebagai pengunjung? <u>Klik disini</u>                                                                                                    | Password                                                              |  |
| SIGN IN<br>Masuk sebagai pengunjung? <u>Klik disini</u>                                                                                                    |                                                                       |  |
| Masuk sebagai pengunjung? <u>Klik disini</u>                                                                                                    | SIGN IN                                                               |  |
|                                                                                                    | Masuk sebagai pengunjung? <u>Klik disini</u>                          |  |
|                                                                                                    |                                                                       |  |

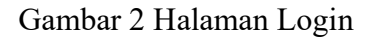

B. Halaman Dashboard Admin dan Super Admin

Setelah user berhasil login dan terverifikasi sebagai admin / super admin sistem akan menampilkan halaman dashbord. Halaman dashboard menampilkan jumlah user, jumlah siswa, jumlah kelas, grafik perangkingan perbulan, dan grafik jumlah kelas.

|     |                    | SPK Rekomendasi Jurusan               |                         |             |
|-----|--------------------|---------------------------------------|-------------------------|-------------|
|     | Dashboard          | # Home > Dashboard                    |                         |             |
| 쓥   | Manajemen Users    | 8                                     |                         |             |
| 向   | Siswa 🗸            | Total User                            | Total Siswa             | Total Kelas |
| 8   | Alternatif Jurusan | 6                                     |                         | 7           |
| =   | Kriteria 🗸         |                                       |                         |             |
| 1   | Perhitungan        | Jumlah Perankingan/Bulan              |                         |             |
| Lat | Hasil Perankingan  | 80                                    | ⊙ © Q 3 A ≡             |             |
| ٠   | Sign Out           | 60                                    | <u> </u>                |             |
|     |                    | 40                                    |                         |             |
|     |                    | 20                                    |                         |             |
|     |                    | 0 0 0 0 0 0 0 0 0 0 0 0 0 0 0 0 0 0 0 | Jul Aps Sep Okt Nov Des |             |
|     |                    |                                       |                         |             |

Gambar 3 Halaman Dashboard Admin dan Super Admin

C. Halaman Data Siswa Admin

Dalam halaman data siswa untuk user yang masuk sebagai admin / super admin dapat melihat, menambah, mengubah, dan menghapus data siswa.

|                          | SPK Rekc         | omendasi Jurusar      | n         |            |             |           |         |         |              |               |
|--------------------------|------------------|-----------------------|-----------|------------|-------------|-----------|---------|---------|--------------|---------------|
| MENU                     | # Home > Siswa   |                       |           |            |             |           |         |         |              |               |
| 🖻 Siswa 🗸                | Data Siswo       | <b>l</b><br>wa        |           |            |             |           |         |         |              |               |
| Data Siswa<br>Data Kelas | + Tambah Siswa   | Import Excel          |           |            |             |           |         |         |              |               |
| Alternatif Jurusan       |                  | NAMA                  | KELAS     | MATEMATIKA | BJINDONESIA | B.INGGRIS | BIOLOGI | EKONOMI | Search:      | ACTION        |
| E Kriteria ~             | 1 11223344       | John                  | XII IPA-1 | 100        | 85          | 85        | 86      | 89      | Matematika   | Edit<br>Hapus |
| 🔟 Hasil Perankingan      | <b>2</b> 6754432 | Albert                | XII IPA-1 | 99         | 99          | 99        | 99      | 89      | limu Ekonomi | Edit<br>Hapus |
| Ge Sign Out              | 3 10679          | Achmad Dani Baihaqi   | XII IPA-1 | 97         | 95          | 93        | 94      | 93      | Matematika   | Edit<br>Hapus |
|                          | 4 10853          | Malinda Diniatul Zana | XII IPA-1 | 97         | 94          | 89        | 94      | 91      | Ilmu Ekonomi | Edit<br>Hapus |

# Gambar 4 Halaman Data Siswa Admin

# D. Halaman Data Kelas

Halaman data kelas dapat diakses oleh user yang masuk sebagai admin / super admin. Pada halaman ini user dapat melihat, menambah, mengubah, dan menghapus data kelas.

| SPI                                                                          | K Rekomendasi Jurusan              |                                     |                                     |
|------------------------------------------------------------------------------|------------------------------------|-------------------------------------|-------------------------------------|
| MENU<br>Bashboard                                                            | # Home > Kelas                     |                                     |                                     |
| Siswa 🗸                                                                      | Data Kelas<br>Dashboard/Data Kelas |                                     |                                     |
| Data Siswa<br>Data Kelas                                                     | + New Kelas<br>Show 10 ~ entries   |                                     | Search                              |
| Alternatif Jurusan                                                           | NO 🔶                               | KELAS ≑                             | ACTION                              |
| 🗏 Kriteria 🗸                                                                 | 1                                  | XII IPA-1                           | Edit Deloto                         |
|                                                                              |                                    |                                     |                                     |
| Perhitungan                                                                  | 2                                  | XII IPA-2                           | Edit Delete                         |
| <ul><li>Perhitungan</li><li>Hasil Perankingan</li></ul>                      | 2<br>3                             | XII IPA-2<br>XII IPA-3              | Edit Delete Edit Delete             |
| <ul> <li>Perhitungan</li> <li>Hasil Perankingan</li> <li>Sign Out</li> </ul> | 2<br>3<br>4                        | XII IPA-2<br>XII IPA-3<br>XII IPA-4 | Edit Delete Edit Delete Edit Delete |

Gambar 5 Halaman Data Kelas

# E. Halaman Data Alternatif Jurusan

Halaman data alternatif jurusan dapat diakses oleh user yang masuk sebagai admin / super admin. Pada halaman ini user dapat melihat data alternatif jurusan.

|          | SP                 | K Rekomendasi Jurusan       |              |                              |
|----------|--------------------|-----------------------------|--------------|------------------------------|
| MENU     | Desthered          | # Home > Jurusan            |              |                              |
| 89<br>49 | Manajemen Users    | Data Jurusan                |              |                              |
| 12       | Siswa 🗸            | Show 10 V entries           |              | Search                       |
|          | Alternatif Jurusan | NO +                        | KODE JURUSAN | NAMA JURUSAN                 |
|          | Kriteria 🗸         | 1                           | МТК          | Matematika                   |
|          |                    | 2                           | STK          | Statistika                   |
| ø        | Perhitungan        | 3                           | BIO          | Biologi                      |
| 1        |                    | 4                           | AK           | Akuntansi                    |
| [411     | Hasil Perankingan  | 5                           | EKO          | Ilmu Ekonomi                 |
|          | Sign Out           | 6                           | ILKOM        | Ilmu Komunikasi              |
|          | 9                  | 7                           | PGSD         | PGSD                         |
|          |                    | 8                           | BIN          | Bahasa dan Sastra Indonesia  |
|          |                    | Showing 1 to 8 of 8 entries |              | $\leftarrow$ 1 $\rightarrow$ |

### Gambar 6 Halaman Data Alternatif Jurusan

### F. Halaman Data Kriteria

Halaman data kriteria dapat diakses oleh user yang masuk sebagai admin / super admin. Pada halaman ini user dapat melihat data kriteria.

|      | SPK Rekomendasi Jurusan |                                          |                                          |               |                              |  |  |  |  |  |
|------|-------------------------|------------------------------------------|------------------------------------------|---------------|------------------------------|--|--|--|--|--|
| MENU |                         | ₩Home > Jurusan                          |                                          |               |                              |  |  |  |  |  |
| Ð    | Dashboard               |                                          | Data Kriteria<br>Dashboard/Data Kriteria |               |                              |  |  |  |  |  |
| 쑙    | Manajemen Users         | Data Kriteria<br>Dashboard/Data Kriteria |                                          |               |                              |  |  |  |  |  |
| 12   | Siswa 🗸                 | Show 10 v entries                        |                                          | Search        | ]                            |  |  |  |  |  |
|      | Alternatif Jurusan      | NO 🔶                                     | ID KRITERIA                              | NAMA KRITERIA | \$                           |  |  |  |  |  |
|      | Kriteria 🗸              | 1                                        | C1                                       | Matematika    |                              |  |  |  |  |  |
|      |                         | 2                                        | C2                                       | B.Indonesia   |                              |  |  |  |  |  |
| De   | ita Kriteria            | 3                                        | C3                                       | B.Inggris     |                              |  |  |  |  |  |
|      | Porbitungan             | 4                                        | C4                                       | Biologi       |                              |  |  |  |  |  |
|      | Permangan               | 5                                        | C5                                       | Ekonomi       |                              |  |  |  |  |  |
| Land | Hasil Perankingan       | 6                                        | C6                                       | Minat Siswa   |                              |  |  |  |  |  |
|      | Sign Out                | Showing 1 to 6 of 6 entries              |                                          |               | $\leftarrow$ 1 $\rightarrow$ |  |  |  |  |  |

# Gambar 6 Halaman Data Kriteria

G. Halaman Perhitungan Kriteria

Halaman data perhitungan kriteria dapat diakses oleh user yang masuk sebagai admin / super admin. Pada halaman ini user melakukan perhitungan kriteria dengan cara memilih siswa beserta kelasnya, kemudian menekan button "lihat rekomendasi". Setelah itu sistem akan menampilkan matriks perbandingan kriteria beserta perhitungannya.

#### SPK Rekomendasi Jurusan

| MENU |              |        | Dilib cia  |               |              |             |                   |                       |                    |                      |  |
|------|--------------|--------|------------|---------------|--------------|-------------|-------------------|-----------------------|--------------------|----------------------|--|
|      | Dashboard    |        | Filin Sis  | wa            |              |             |                   | iama                  |                    |                      |  |
| 10   | Siswa        | ~      | XII IPA-1  |               |              |             | ~ )               | ✓ Achmad Dani Baihaqi |                    |                      |  |
| 8    | Alternatif J | urusan | Lihat Reko | omendasi      |              |             |                   |                       |                    |                      |  |
| =    | Kriteria     | ~      |            |               |              |             |                   |                       |                    |                      |  |
| 1    | Perhitungo   | n      | •••        | тематіка      |              | IDONESIA    | NOORIS            | BIOLOGI               | EKONOMI            | MINAT SISWA          |  |
| Let. | Hasil Peran  | kingan |            | 97            |              | 95          | 93                | 94                    | 93                 | Matematika           |  |
| •    | Sign Out     |        | Matriks    | Perband       | lingan Berpa | sangan      |                   |                       |                    |                      |  |
|      |              |        | Kriter     | 10            | Matematika   | B.Indonesia | B.Inggris         | Blotogi               | Ekonomi            | Minot Siswa          |  |
|      |              |        | Materna    | atika 🚺       |              | 0,625       | 0,8333333333      | 0,71428571428         | 0,71428571428      | 0,55555555           |  |
|      |              |        | BJindon    | esla [1       | 1,60         | 1           | 1                 | 0,85714285714         | 0,85714285714      | 0,6666666666         |  |
|      |              |        | BJngg      | rt [          | 1,20         | 1,00        | 1                 | 1                     | 1                  | 0,7777777777         |  |
|      |              |        | Biolo      | •             | 1,40         | 1,17        | 1.00              | 1                     | 1,14285714285:     | 0,8888888888         |  |
|      |              |        | Ekono      |               | ,40          | 1,17        | 1.00              | 0,88                  | 1                  | 1                    |  |
|      |              |        | Minot Si   | Iswa []       | 180          | 1,50        | 1,29              | 1.13                  | 1.00               | 1                    |  |
|      |              |        | Jumk       | oh            | 8.4          | 6.465       | 6.123333333333333 | 14 5.581428571428571  | 5.7142857142857135 | 4.888888888888888888 |  |
|      |              |        | Perhitung  | an Alternatif |              |             |                   |                       |                    | a Lihat Matriks      |  |

Gambar 7 Halaman Perhitungan Kriteria

H. Halaman Perhitungan Alternatif

Halaman data perhitungan alternatif dapat diakses oleh user yang masuk sebagai admin / super admin. User masuk ke halaman perhitungan alternatif menekan button "perhitungan alternatif", kemudian sistem akan menampilkan matriks perbandingan alternatif pada setiap kriteria beserta perhitungannya. Pada halaman ini user juga dapat melihat hasil perangkingan beserta nilai bobot priotitasnya dengan menekan button "lihat hasil".

|           |                    |                                |                | SPRING     | Komenadaro | arusun    |              |                 |          |                         |
|-----------|--------------------|--------------------------------|----------------|------------|------------|-----------|--------------|-----------------|----------|-------------------------|
| MENU      |                    | # Home > Pembabatar            | Alternatif     |            |            |           |              |                 |          |                         |
| 89<br>141 | Manajemen Users    | Pembobote<br>Dashboard/Pembob  | an Alternation | tif        |            |           |              |                 |          |                         |
| 10        | Siswa 🗸            |                                |                |            |            |           |              |                 |          |                         |
| 8         | Alternatif Jurusan | Lihat Hasil 🛐 Simpl            | an Perhitungan |            |            |           |              |                 |          |                         |
| =         | Kriteria 🗸         | Kriteria Mater                 | matika         |            |            |           |              |                 |          |                         |
| 1         | Perhitungan        | Matematika                     | Matematika     | Statistika | Blologi    | Akuntansi | limu Ekonomi | limu Komunikasi | POSD     | Bahasa dan I<br>Indones |
| Led.      | Hasil Perankingan  | Matematika                     | 1              | 1          | 1,285714   | 1         | 1            | 1,285714        | 1        | 1,285714                |
| -         | aign out           | Statistika                     | 1,00           | 1          | 1,285714   | 1         | 1            | 1,285714        | 1        | 1,285714                |
|           |                    | Biologi                        | 0,77777;       | 0,77777:   | 1          | 0,77777;  | 0,77777;     | 1               | 0,77777: | 1                       |
|           |                    | Akuntonsi                      | 1              | 1          | 1,285714   | 1         | 1            | 1,285714        | 1        | 1,285714                |
|           |                    | limu Ekonomi                   | 1              | 1          | 1,285714   | 1         | 1            | 1,285714        | 1        | 1,285714                |
|           |                    | ilmu Komunikasi                | 0,77777;       | 0,77777.   | 1          | 0,77777;  | 0,777777.    | 1               | 0,77777: | 1                       |
|           |                    | Poso                           | 1              | 1          | 1,285714   | 1         | 1            | 1,285714        | 1        | 1,285714                |
|           |                    | Bahasa dan Sastra<br>Indonesia | 0,77777.       | 0,77777:   | 1          | 0,777777. | 0,77777;     | 1               | 0,77777. | 1                       |
|           |                    | Jumlah                         | 7.333          | 7.333      | 9.429      | 7.333     | 7.333        | 9.429           | 7.333    | 9.429                   |

SPK Pekomendasi lurusar

Gambar 8 Halaman Perhitungan Alternatif

I. Halaman Hasil Perangkingan

Halaman hasil perangkingan dapat diakses oleh user yang masuk sebagai admin / super admin. User dapat melihat hasil rekomendasi jurusan dari masing - masing siswa yang telah dilakukan perhitungan pada langkah sebelumnya.

|      |                    | SPK | Rekomend                   | asi Jurusan                  |                            |           |                  |                                  |
|------|--------------------|-----|----------------------------|------------------------------|----------------------------|-----------|------------------|----------------------------------|
| MENU | Dashboard          | *   | Home > Hasil P             | erankingan                   |                            |           |                  |                                  |
| 1    | Siswa 🗸            |     | Hasil Per<br>Dashboard/Has | rankingan<br>sil Perankingan |                            |           |                  |                                  |
| 2    | Alternatif Jurusan |     | Cetak                      |                              |                            |           |                  |                                  |
| =    | Kriteria 🗸         |     | Show 10 v er               | ntries                       |                            |           | Sea              | rch:                             |
|      | Perhitungan        |     | NO 着                       | NIS \$                       | NAMA                       | ÷ KEAS ÷  | HASILREKOMENDASI | $\hat{\tau}$ action $\hat{\tau}$ |
| Lat  | Hasil Perankingan  |     | 1                          | 10683                        | ADELA RATNASARI            | XII IPA-1 | Matematika       | Delete                           |
| •    | Sign Out           |     | 2                          | 10793                        | Firis Nisa Aulia           | XII IPA-1 | Matematika       | Delete                           |
|      |                    |     | 3                          | 10984                        | SYAFIRA OKY TJATUR LEONITA | XII IPA-1 | Statistika       | Delete                           |
|      |                    |     | 4                          | 10783                        | FAUZIA NUR ROHMAH          | XII IPA-1 | Statistika       | Delete                           |
|      |                    |     | 5                          | 10853                        | Malinda Diniatul Zana      | XII IPA-1 | Biologi          | Delete                           |
|      |                    |     | 6                          | 10756                        | Dimas Akbar Maulana        | XII IPA-1 | Akuntansi        | Delete                           |

Gambar 9 Halaman Hasil Perangkingan

J. Halaman Manajemen User

Halaman manajemen user hanya dapat diakses oleh user yang masuk sebagai super admin. Pada halaman ini user dapat melihat, menambah, mengubah, dan menghapus data user.

|      | SP                 | K Rekomend | asi Jurusan               |            |                        |             |            |             |
|------|--------------------|------------|---------------------------|------------|------------------------|-------------|------------|-------------|
| MENU | Dashboard          | ₩ Home >   | Users                     |            |                        |             |            |             |
| *    | Manajemen Users    | Datc       | I Users<br>ard/Data Users |            |                        |             |            |             |
| (1)  | Siswa 🗸            | + New      | User                      |            |                        |             |            |             |
|      | Alternatif Jurusan | Show 10    | ~ entries                 |            |                        |             |            | Search:     |
| =    | Kriteria 🗸         | NO 🙏       | NAME                      | USERNAME   | EMAIL                  | JABATAN     | ROLE       | ACTION      |
|      | Perhitungan        | 1          | Super Admin               | superadmin | superadmin@example.com | Super Admin | superadmin | Edit Delete |
| [dtl | Hasil Perankingan  | 2          | Admin                     | admin      | admin@example.com      | Guru        | admin      | Edit Delete |
| •    | Sign Out           | 3          | Bob Marlie                | bobsmith   | bobsmith@example.com   | Guru        | admin      | Edit Delete |
|      |                    | 4          | Lisa                      | lisa       | lisa@email.com         | Guru BK     | admin      | Edit Delete |
|      |                    |            |                           |            |                        |             |            |             |

Gambar 10 Halaman Manajemen User

# K. Halaman Rekomendasi Siswa

User dapat masuk sebagai siswa tanpa login dengan menekan tulisan "klik disini" dibawah button login, setelah masuk sistem akan menampilkan halaman rekomendasi jurusan. Pada halaman ini user dapat melihat rekomendasi jurusan dengan memilih kelas dan nama siswa, kemudian menekan button "lihat rekomendasi".

| K Rekomendasi Jurusan      |                                                                                    |                                                                                            |
|----------------------------|------------------------------------------------------------------------------------|--------------------------------------------------------------------------------------------|
| Home > Rekomendasi Jurusan |                                                                                    |                                                                                            |
|                            | Sistem Penduku<br>Rekomendasi Jurusar<br>• Pilih kelas lalu<br>• Kemudian klik "li | ung Keputusan<br>n di Perguruan Tinggi<br>plilih nama anda<br>hat rekomendasi <sup>*</sup> |
| Pilih Siswa                |                                                                                    |                                                                                            |
| Kelas                      |                                                                                    | Nama                                                                                       |
| XII IPA-1                  | ~                                                                                  | Pilih Nama 🗸                                                                               |
| Lihat Rekomendasi          |                                                                                    |                                                                                            |

Gambar 11 Halaman Rekomendasi Siswa

#### **3. PENUTUP**

Buku pedoman merupakan buku yang dirancang untuk memudahkan penyampaian informasi dan tata cara tuntunan kepada pembaca khususnya untuk melakukan apa yang disampaikan di dalam buku pedoman.

Sebuah buku pedoman dapat dikatakan berhasil apabila panduan yang disampaikan di dalam buku tersebut dapat dipahami dan diterapkan dengan baik oleh pembacanya. Buku pedoman aplikasi Sistem Pendukung Keputusan dalam Memilih Jurusan di Perguruan Tinggi Menggunakan Metode *Analytic Hierarchy Process* (AHP) ini untuk memberikan kemudahan kepada pengguna yang akan mengoperasikan sistem.

Harapan penulis, Buku Pedoman Aplikasi Sistem Pendukung Keputusan dalam Memilih Jurusan di Perguruan Tinggi Menggunakan Metode *Analytic Hierarchy Process* (AHP) ini akan memberikan manfaat yang baik untuk pihak yang terlibat dalam pembuatan sistem ini.